URVISION CO., LTD All Rights Reserved. Vieworks\_CL相機控制軟體\_SOP 作者: Ken Lai 日期: Jul-29-2022

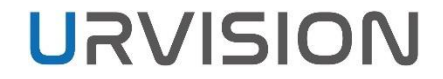

大綱

#### ✔ 硬體安裝

- ✔ 軟體與環境設定
- ✓ 連線設定
- ✓ 新舊版UI介面
- ✔ 公用程式介面解說

# 硬體安裝

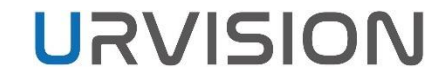

#### 硬體安裝-接口介紹

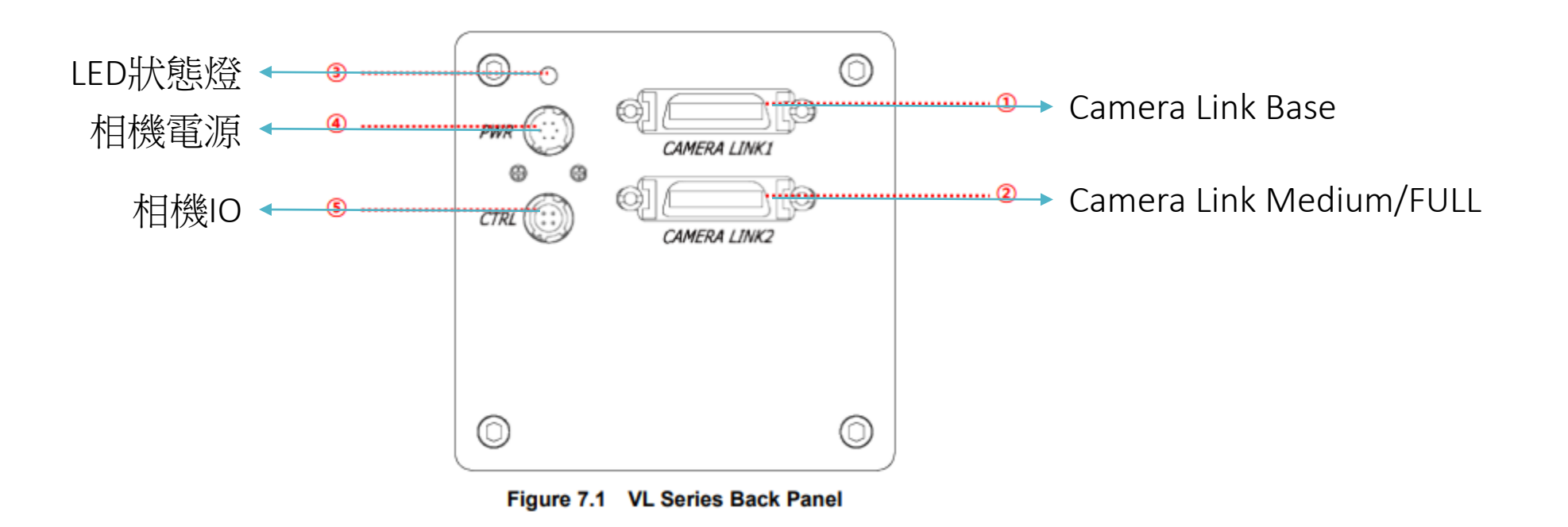

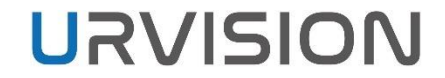

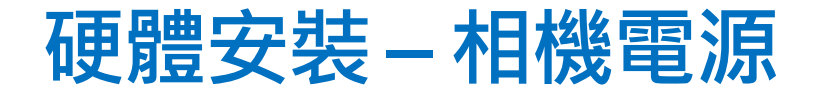

#### 使用出貨配置的電源即可。

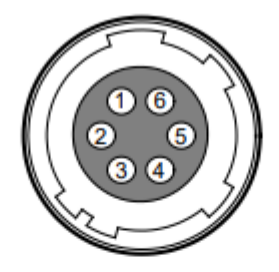

Figure 7.3 Pin Assignments for Power Input Receptacle

| Pin Number | Signal    | Туре  | Description    |
|------------|-----------|-------|----------------|
| 1, 2, 3    | + 12V DC  | Input | DC Power Input |
| 4, 5, 6    | DC Ground | Input | DC Ground      |

| Table 7.3 | Pin Configurations | for Power In | put Receptacle |
|-----------|--------------------|--------------|----------------|
|           |                    |              |                |

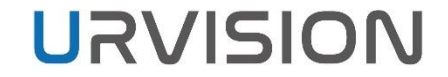

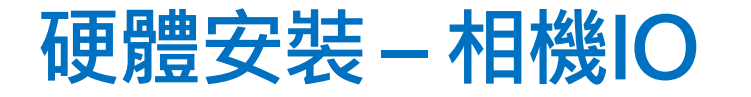

#### 本次觸發皆接到卡端,相機端不使用。

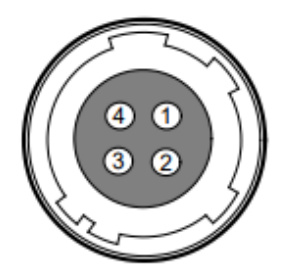

Figure 7.4 Pin Assignments for Control Receptacle

| Pin Number | Signal                  | Туре   | Description             |  |
|------------|-------------------------|--------|-------------------------|--|
| 1          | 1 Trigger leput + leput |        | 3.3 V ~ 5.0 V TTL input |  |
| 1          | 1 Ingger Input +        | input  | Input resistance: 1 kΩ  |  |
| 2          | Trigger Input -         | Input  | DC Ground               |  |
| 3          | DC Ground -             |        | DC Ground               |  |
| 4          | Strobe Out              | Output | 3.3 V TTL Output        |  |
|            |                         |        | Output resistance: 47 Ω |  |

Table 7.4 Pin Configurations for Control Receptacle

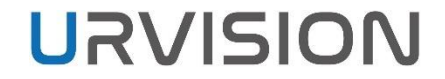

#### 硬體安裝-LED狀態燈

●常亮:相機在Free Run模式運行中。

●亮暗0.5秒變化:相機在Trigger模式。

●亮暗1秒變化:相機輸出Test Image。

●亮暗0.25秒變化:相機在Trigger模式且輸出Test Image。

# 軟體與環境設定

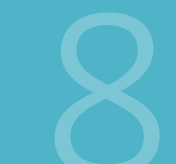

COPYRIGHT © URVISION CO., LTD ALL RIGHTS RESERVED

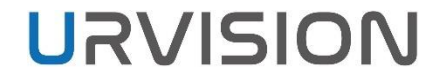

#### 軟體

#### ● 公用程式軟體: <u>Configurator\_3.0.1 BN51149</u>

OS supported

- Windows 7 64 bit.
- Windows 10 64 bit.

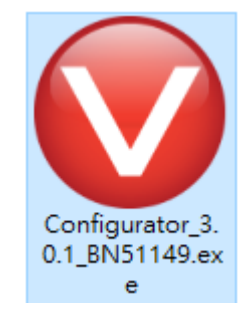

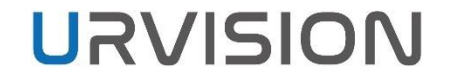

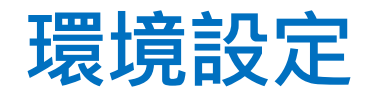

Configurator透過COM跟相機索取設定資訊,目前有兩種通訊方式。

●ClserDLL: Camera Link 虛擬 COM Port。 ●COM:影像擷取卡創建的 COM Port。

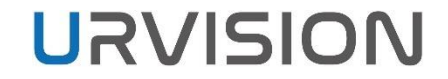

## 環境設定 - ClserDLL

#### 1. 在Windows搜尋Regedit或登陸編輯程式。

 HKEY\_LOCAL\_MACHINE->SOFTWARE->CameraLink確認是否有 CLSERIALPATH,所有的擷取卡製造商,安裝卡片驅動後都會將 ClserDLL 放在 CLSERIALPATH指向的路徑資料夾。

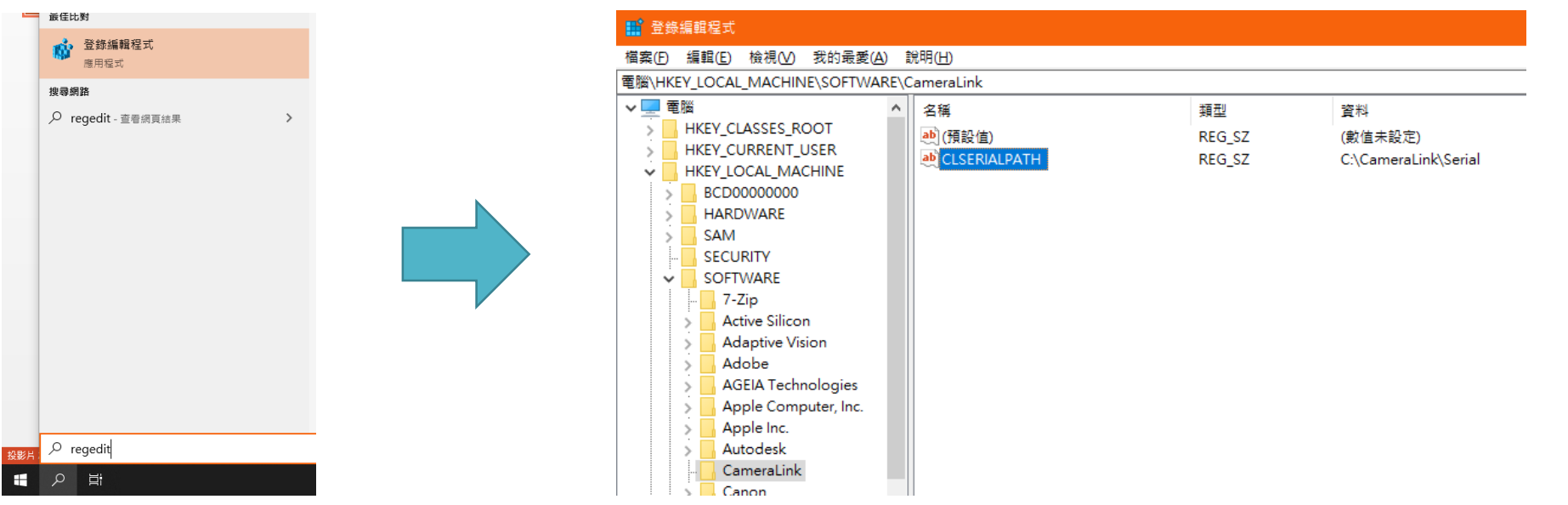

# 環境設定 - ClserDLL

確認CLSERIALPATH指向的路徑資料夾裡是否能找到影像擷取卡Driver安裝的 clserxxx.dll,並且與擷取卡Driver安裝的資料夾clserxxx.dll版本一致。 Ex. Active Silicon的ClserDLL是clserAsl.dll。

| 名稱     修改日期     類型       図 clallserial.dll     2013/5/28 下午 0 唯用程式       図 clserAsl.dll     2019/6/27 上午 0 應用程式       図 clseremc.dll     2018/5/25 下午 0 應用程式                    |     |             |
|----------------------------------------------------------------------------------------------------|-----|-------------|
| 図 clallserial.dll         2013/5/28 下午 0         應用程式           図 clserAsi.dll         2019/6/27 上午 0         應用程式           図 clseremc.dll         2018/5/25 下午 0         應用程式 | 大   | <i>i</i> ]∖ |
| Image: clserAsl.dll         2019/6/27 上午 0         應用程調           Image: clseremc.dll         2018/5/25 下午 0         應用程調                                                       | t擴充 | 122 KB      |
| ③ clseremc.dll 2018/5/25 下午 0 應用程料                                                                                                    | (搪充 | 92 KB       |
|                                                                                                    | 「摘充 | 129 KB      |
|                                                                                                    | だ痼充 | 325 KB      |

| C1) | Program Files > Active Silicon > FireP | ird CL > Bin > Win64 | 2 2 71     | 增盛 Win64   |
|-----|----------------------------------------|----------------------|------------|------------|
| , , |                                        |                      | v 0        | 124 001104 |
| 1   | 5稱 个                                   | 修改日期                 | 類型         | 大小         |
| 1   | iconengines                            | 2022/7/27下午 0        | 檔案資料夾      |            |
| 1   | imageformats                           | 2022/7/27 下午 0       | 檔案資料夾      |            |
| 1   | platforms                              | 2022/7/27 下午 0       | 檔案資料夾      |            |
| 1   | ActiveBrowser.dll                      | 2019/6/27 上午 0       | 應用程式擴充     | 2,656 KB   |
| 8   | ActiveCapture                          | 2019/6/27 上午 0       | 應用程式       | 5,568 KB   |
| E   | 🛿 ActiveCaptureUserManual              | 2019/6/27 上午 0       | 編譯的 HTML 說 | 2,306 KB   |
|     | ActiveDeviceFactory.dll                | 2019/6/27 上午 0       | 應用程式擴充     | 325 KB     |
| I   | as_sysinfo_x64                         | 2019/6/27 上午 0       | 應用程式       | 391 KB     |
| R   | bwtest_x64                             | 2019/6/27 上午 0       | 應用程式       | 219 KB     |
|     | clserAsl.dll                           | 2019/6/27 上午 0       | 應用程式擴充     | 92 KB      |
| L   | DefaultSettings                        | 2019/6/27 上午 0       | 福寨         | 2 KB       |
|     |                                        |                      |            |            |

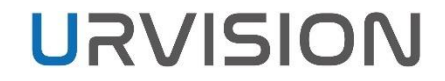

# 環境設定 - COM

有些影像擷取卡安裝完Driver後會在裝置管理員 創建COM。

| ·····································                          | - | $\times$ |
|----------------------------------------------------------------|---|----------|
| 福寪(F) 動作(A) 檢視(V) 說明(H)                                        |   |          |
|                                                                |   |          |
| <ul> <li>◆ ● IT ID I I I I I I I I I I I I I I I I I</li></ul> |   |          |
| > 🔤 经链接 > 🚽 網路介面卡                                              |   |          |
| <ul> <li>&gt; □ 銀盤</li> <li>&gt; □ 銀葉</li> </ul>               |   |          |
|                                                                |   |          |

#### 有些影像擷取卡透過公用程式創建COM。

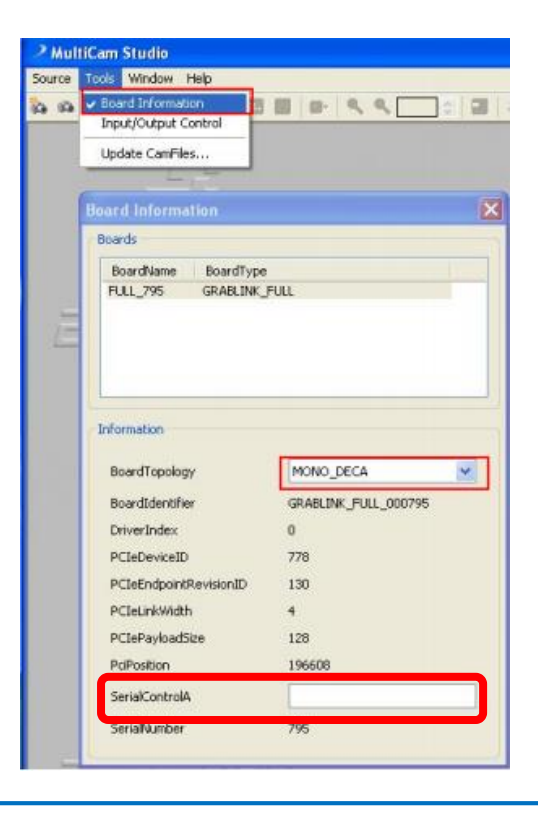

# 連線設定

14

COPYRIGHT © URVISION CO., LTD ALL RIGHTS RESERVED.

### 連線參數檔

# 開啟Configurator時會查找portlist.ini檔,依照裡面的連線參數偵測相機。如果沒有portlist.ini,則會創建一個預設檔案如下。

| 📙 bin                            | 2021/2/10 下午 04:07  | 檔案資料夾  |          |
|----------------------------------|---------------------|--------|----------|
| 🔜 xml                            | 2021/2/10 下午 04:07  | 檔案資料夾  |          |
| CLAIISerial_MD_VC100_v2_4.dll    | 2020/6/9 上午 10:45   | 應用程式擴充 | 47 KB    |
| CLProtocol_MD_VC100_v2_4.dll     | 2020/6/10 下午 04:19  | 應用程式擴充 | 127 KB   |
| CLSerCOM.dll                     | 2019/12/6 上午 09:05  | 應用程式擴充 | 89 KB    |
| 🦁 Configurator_3.0.1 BN50783.exe | 2021/2/10 下午 04:20  | 應用程式   | 1,422 KB |
| DeviceMaintenanceForGenCPDLL.dll | 2019/8/12 下午 04:28  | 應用程式擴充 | 2,431 KB |
| 🗟 DeviceModelList.ini            | 2021/2/10 下午 04:08  | 組態設定   | 1 KB     |
| DevicePropertyReguDLL.dll        | 2020/6/2 下午 04:46   | 應用程式擴充 | 216 KB   |
| GCBase_MD_VC100_v2_4.dll         | 2020/6/2 下午 03:17   | 應用程式擴充 | 83 KB    |
| GenApi_MD_VC100_v2_4.dll         | 2019/11/13 下午 02:53 | 應用程式擴充 | 1,393 KB |
| GenCP_MD_VC100_v2_4.dll          | 2020/6/2 下午 03:23   | 應用程式擴充 | 65 KB    |
| Support Log_MD_VC100_v2_4.dll    | 2019/11/12 上午 10:56 | 應用程式擴充 | 40 KB    |
| 🗟 log4cpp_MD_VC100_v2_4.dll      | 2019/11/12 上午 10:56 | 應用程式擴充 | 236 KB   |
| MathParser_MD_VC100_v2_4.dll     | 2019/11/12 上午 10:56 | 應用程式擴充 | 42 KB    |
| 🚳 mfc100u.dll                    | 2011/2/19 下午 10:51  | 應用程式擴充 | 5,471 KB |
| 🚳 mfc120u.dll                    | 2013/10/4 下午 11:58  | 應用程式擴充 | 5,503 KB |
| 🚳 msvcp100.dll                   | 2011/2/19 下午 10:51  | 應用程式擴充 | 594 KB   |
| 🚳 msvcp120.dll                   | 2013/10/4 下午 11:58  | 應用程式擴充 | 645 KB   |
| 🗟 msvcr100.dll                   | 2011/2/19 上午 12:52  | 應用程式擴充 | 810 KB   |
| 🚳 msvcr120.dll                   | 2013/10/4 下午 11:58  | 應用程式擴充 | 941 KB   |
| Depuons.m                        | 2020/6/2 下午 04:22   | 組態設定   | 0 KB     |
| portlist.ini                     | 2021/2/3 下午 01:17   | 組態設定   | 1 KB     |
|                                  | 2019/12/3 上午 09:15  | 應用程式擴充 | 79 KB    |
| 🗟 TLICL.dll                      | 2020/6/2 下午 04:34   | 應用程式擴充 | 68 KB    |
| 🚳 VwDeviceMaintenance.dll        | 2020/6/26 下午 01:05  | 應用程式擴充 | 255 KB   |
|                                  |                     |        |          |

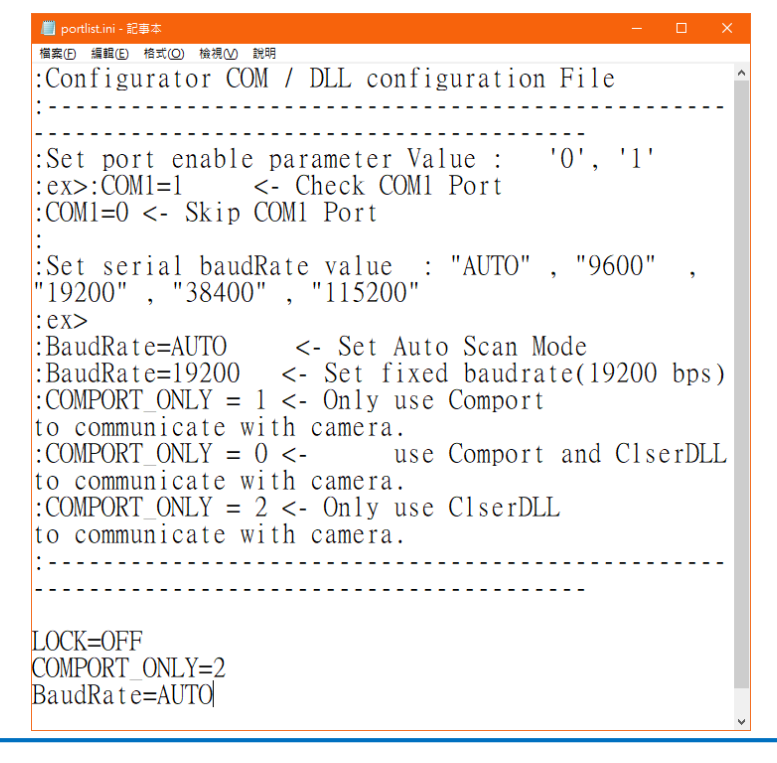

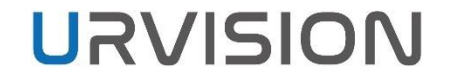

## 連線參數 - COMPORT\_ONLY

#### COMPORT\_ONLY決定Configurator偵測相機時使用哪種連線管道。 0是COM跟ClserDLL都用、1是只用COM、2是只用ClserDLL

:COMPORT\_ONLY = 1 <- Only use Comport to communicate with camera. :COMPORT\_ONLY = 0 <- use Comport and ClserDLL to communicate with camera. :COMPORT\_ONLY = 2 <- Only use ClserDLL to communicate with camera.

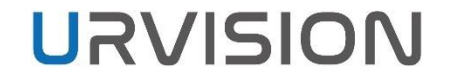

### 連線參數 - Port Enable

Configurator在開啟時會先偵測COMPORT\_ONLY規則,再依序檢查對應的通道。

對應的通道參數後面輸入0或1決定是否要跳過檢查。

:Set port enable parameter Value : '0', '1' :ex>:COM1=1 <- Check COM1 Port :COM1=0 <- Skip COM1 Port

# 新舊版UI介面

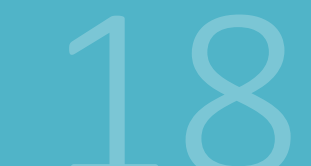

COPYRIGHT © URVISION CO., LTD ALL RIGHTS RESERVED

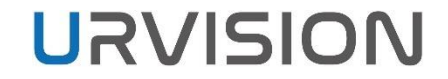

### 新舊版UI介面 – 起源

#### 2019 Q4 以後推出的新相機型號都有支援 GenCP / XML 格式(VL相機除外)

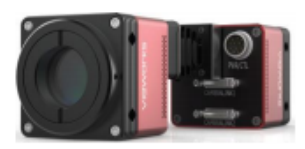

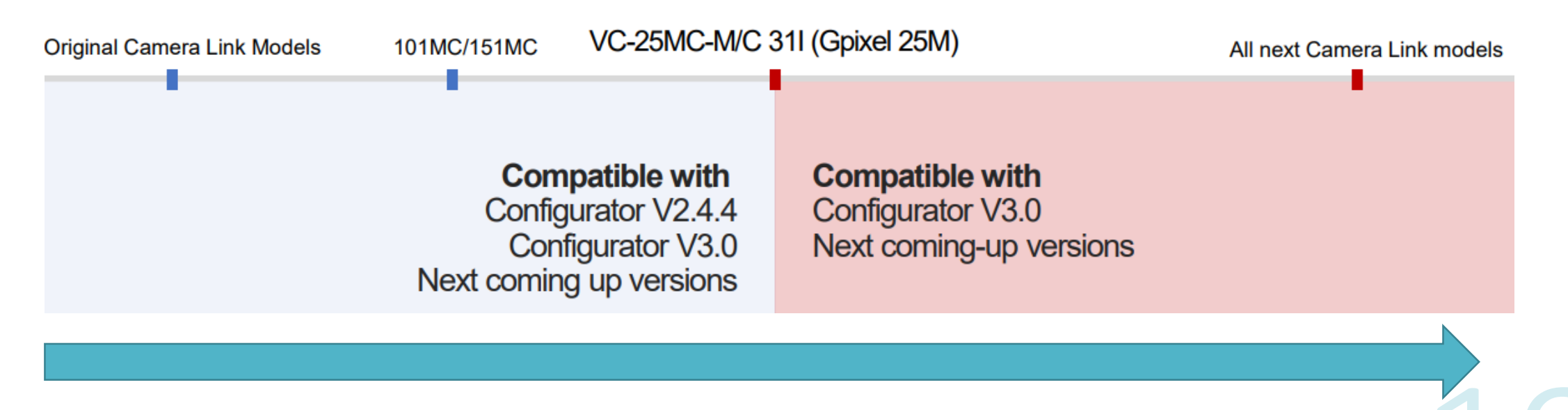

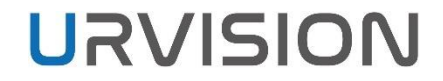

### 新舊版UI介面 – 外觀

# 為了同時支援新舊款相機, Configurator 3.0 在開啟時會依照設定條件決定使用哪種 UI 外觀。

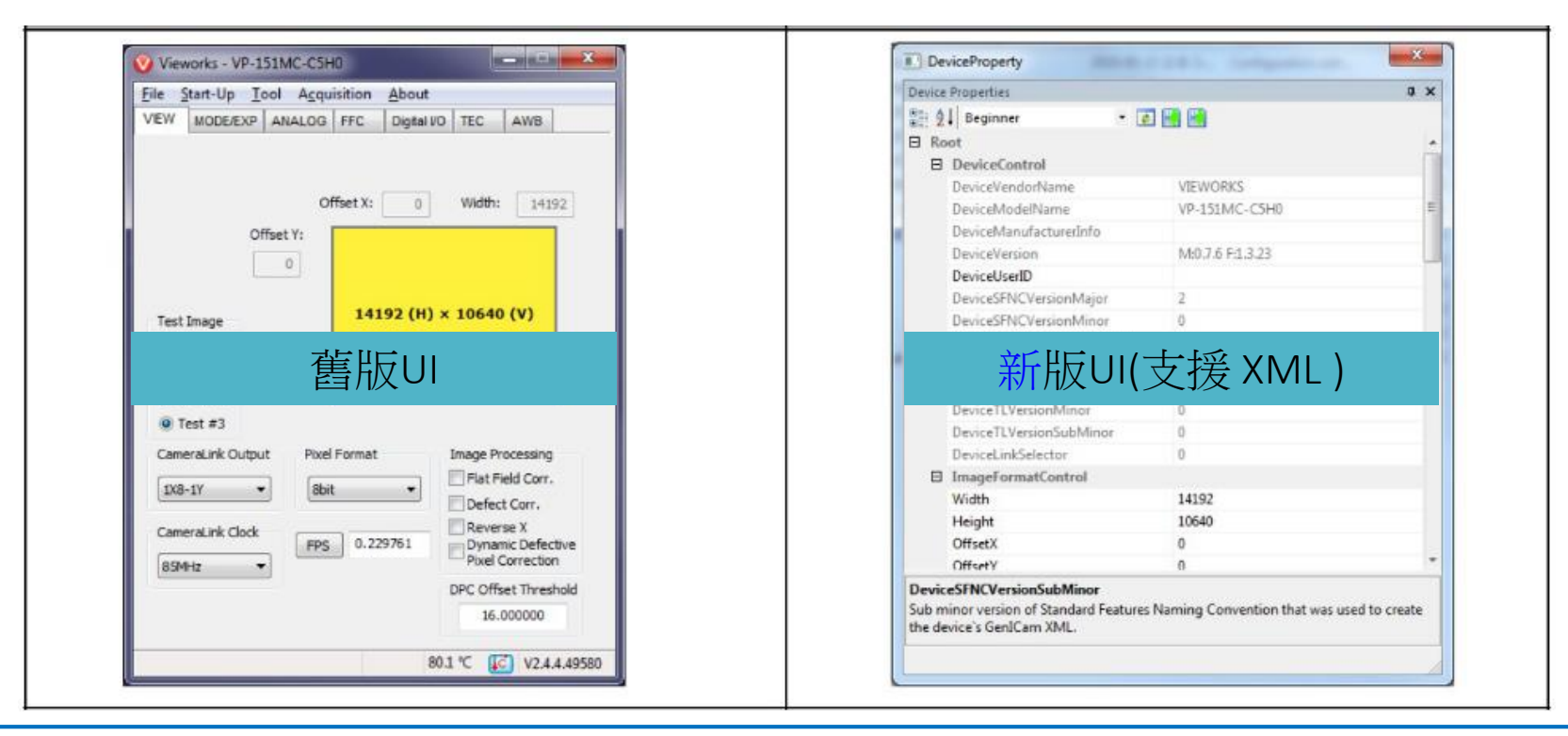

# 新舊版UI介面 – 設定條件

# Configurator在開啟時會偵測資料夾內的 DeviceModeList.ini,將支援XML的 相機型號輸入進去就會進入新版UI,反之會進入舊版UI。

| Organize 🔹 Include i | n library 🕶 Share with 🔹 Burn 🕴  | lew folder         | i≣ • 🗊              | 0                                                                                                    |          |
|----------------------|----------------------------------|--------------------|---------------------|----------------------------------------------------------------------------------------------------|----------|
| 🔆 Favorites          | Name                             | Date modified      | Туре                | Size _                                                                                                    |          |
| E Desktop            | 🌙 bin                            | 6/12/2020 9:33 AM  | File folder         |                                                                                                    |          |
| 🐌 Downloads          | 🗼 xml                            | 6/12/2020 9:33 AM  | File folder         | Company and the second second se |          |
| 🔢 Recent Places      | CLAIISerial_MD_VC100_v2_4.dll    | 6/9/2020 10:45 AM  | Application extens  | DeviceModelList.ini - Notepad                                                                                                    |          |
| 🍶 공영상기술지원팀           | CLProtocol_MD_VC100_v2_4.dll     | 6/9/2020 10:45 AM  | Application extens  | File Edit Format View Help                                                                                                    |          |
|                      | CLSerCOM.dll                     | 12/6/2019 9:05 AM  | Application extens  | MC-101MC-M8H0                                                                                                    |          |
| 😹 Libraries          | Onfigurator_3.0.1 BN50249.exe    | 6/9/2020 11:06 AM  | Application         | VP-101MC-M8H0                                                                                                    | <u>^</u> |
| Documents            | SeviceMaintenanceForGenCPDLL.dll | 8/12/2019 4:28 PM  | Application extens. | VA-29MC-M5                                                                                                    |          |
| J Music              | DeviceModelList.ini              | 0/12/2020 4:30 PM  | Configuration sett  | VC-25MC-C3110                                                                                                    |          |
| Pictures             | DevicePropertyReguDLL.dll        | 6/2/2020 4:46 PM   | Application extens  | VC-31MC-M26                                                                                                    |          |
| Videos               | GCBase_MD_VC100_v2_4.dll         | 6/2/2020 3:17 PM   | Application extens  |                                                                                                    |          |
|                      | GenApi_MD_VC100_v2_4.dll         | 11/13/2019 2:53 PM | Application extens  |                                                                                                    |          |
| 💻 Computer           | GenCP_MD_VC100_v2_4.dll          | 6/2/2020 3:23 PM   | Application extens  |                                                                                                    |          |

# 公用程式介面解說

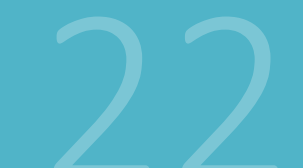

COPYRIGHT © URVISION CO., LTD ALL RIGHTS RESERVED

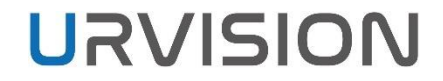

# 公用程式 - Configurator

#### 雙擊找到的相機型號進入設定頁面。

| Camera Scan X |                |  |                       |  |
|---------------|----------------|--|-----------------------|--|
|               |                |  |                       |  |
|               | PORT           |  | CAMERA                |  |
| COM           | 13             |  | Not found             |  |
| COM           | 12             |  | Not found             |  |
| COM           | 114            |  | VL-8K7C-M80F-2        |  |
| PHX           | 001.1.1        |  | VL-8K7C-M80F-2        |  |
|               |                |  |                       |  |
|               |                |  |                       |  |
|               |                |  |                       |  |
|               |                |  |                       |  |
|               | SCAN<br>PORT   |  | InterfaceType : All ~ |  |
|               | SELECT<br>PORT |  | EXIT                  |  |

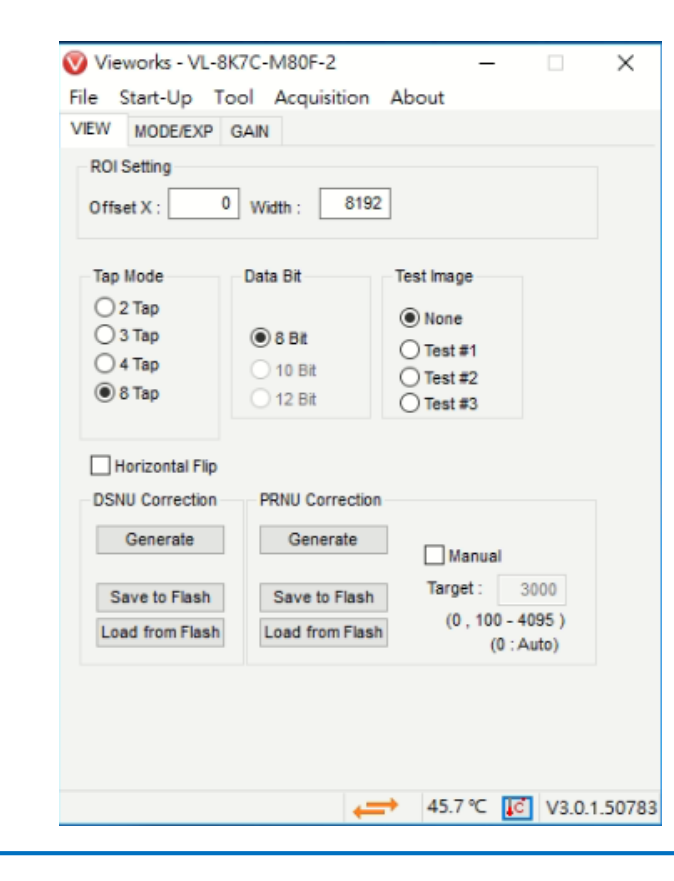

COPYRIGHT © URVISION CO., LTD ALL RIGHTS RESERVED.

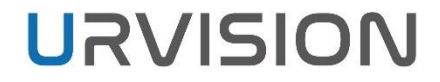

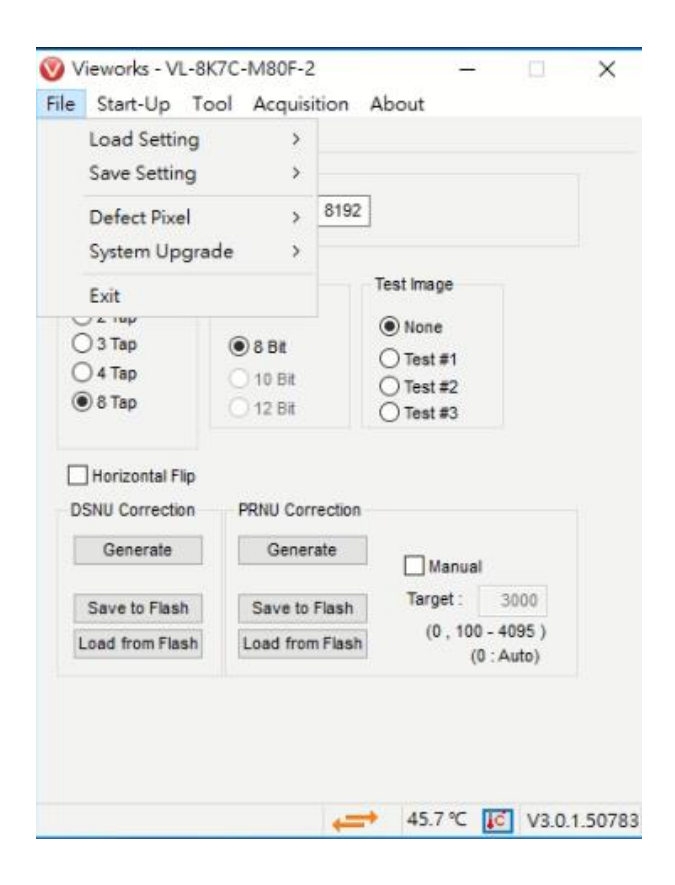

- Load Setting:從相機記憶體(原廠預設值、User Set 1 或User Set 2)或從電腦文件加載相機設定值。
- Save Setting : 將相機設定值保存到相機記憶體(User Set 1 或 User Set 2) 或電腦。
- Defect Pixel:將Defect Pixel下載到相機或將相機中保存的 Defect Pixel上傳到電腦。部分相機不適用
- System Upgrade :升级原廠提供的MCU或FPGA。
- Exit:退出Configurator。

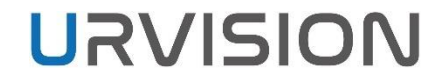

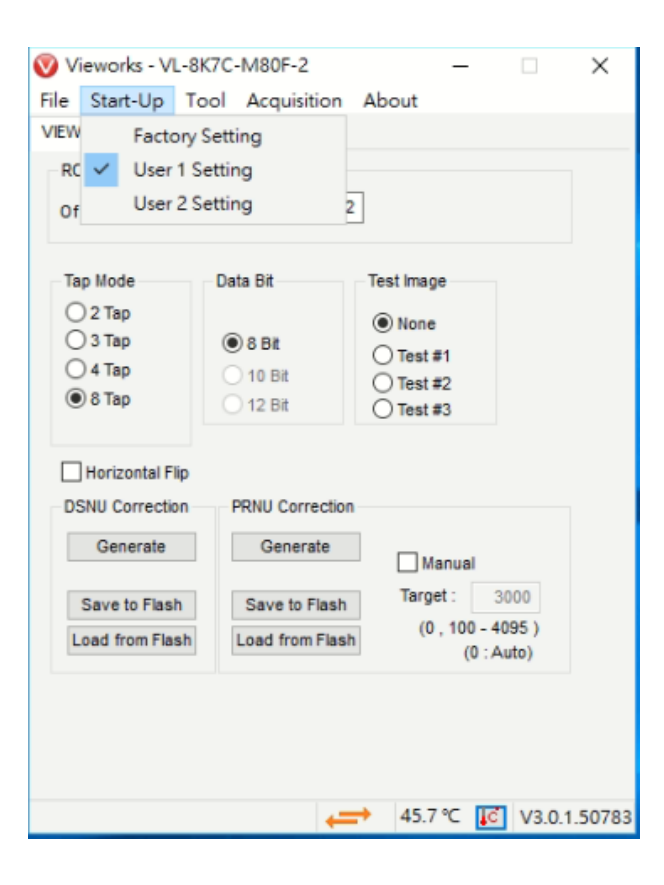

- Factory Setting:相機開機時從原廠預設值加載相機設定值。
- User 1 Setting : 相機開機時從User Set 1加載相機設定值。
- User 2 Setting : 相機開機時從User Set 2加載相機設定值。

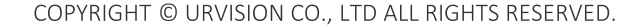

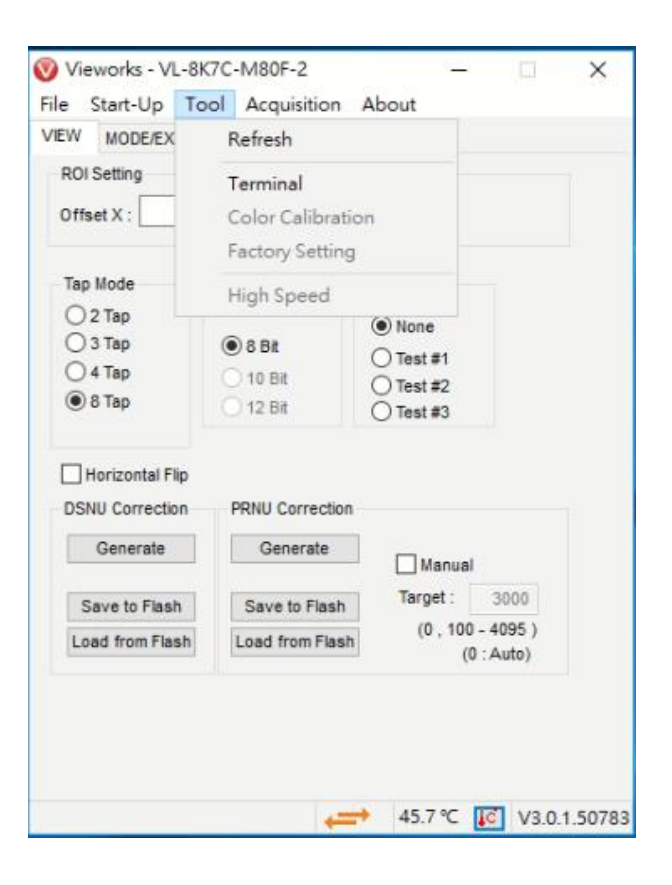

- Refresh:加載並更新當前相機設定值。
- Terminal: 允許在Terminal窗口中輸入命令或顯示 GUI 命令。再 次單擊會隱藏Terminal窗口。
- Color calibration: 顯示Bayer sensor的顏色校準視窗。當點擊自動白平衡按鈕時,白平衡會調整一次然後關閉。部分相機不適用
- Factory Setting : 用戶端無法使用。
- High Speed:用戶端無法使用。

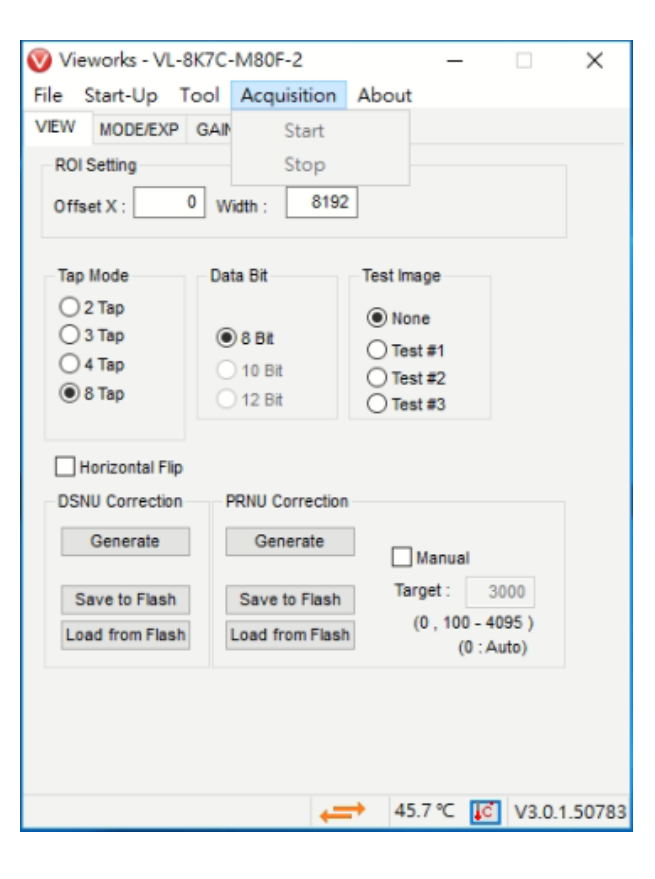

- Start:相機開始取像。部分相機不適用
- Stop:相機停止取像。部分相機不適用

# 介面解說 – 功能列

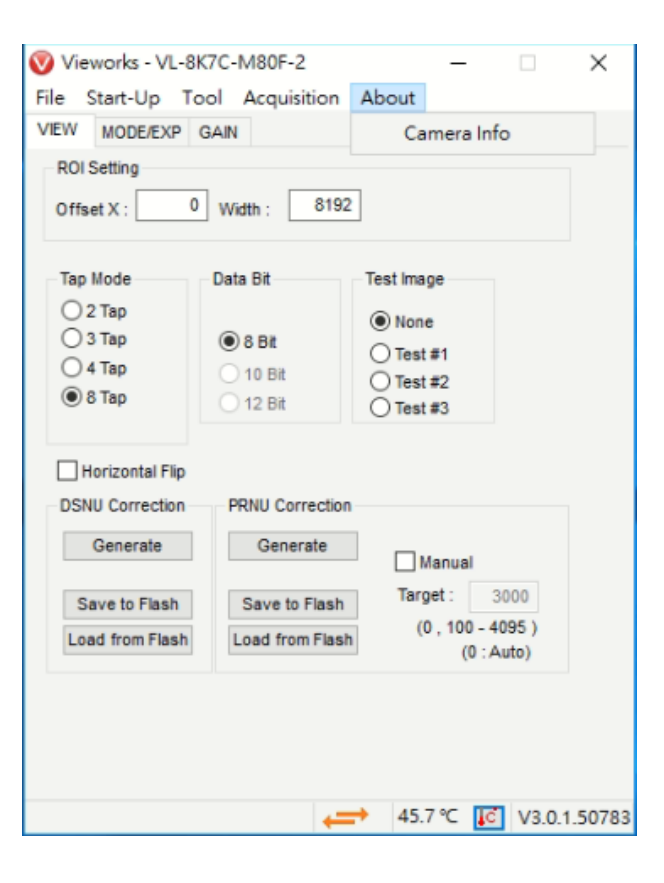

• Camera Info:相機硬體資訊。

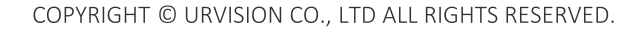

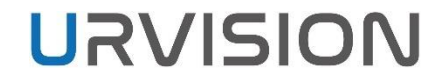

# 介面解說-View

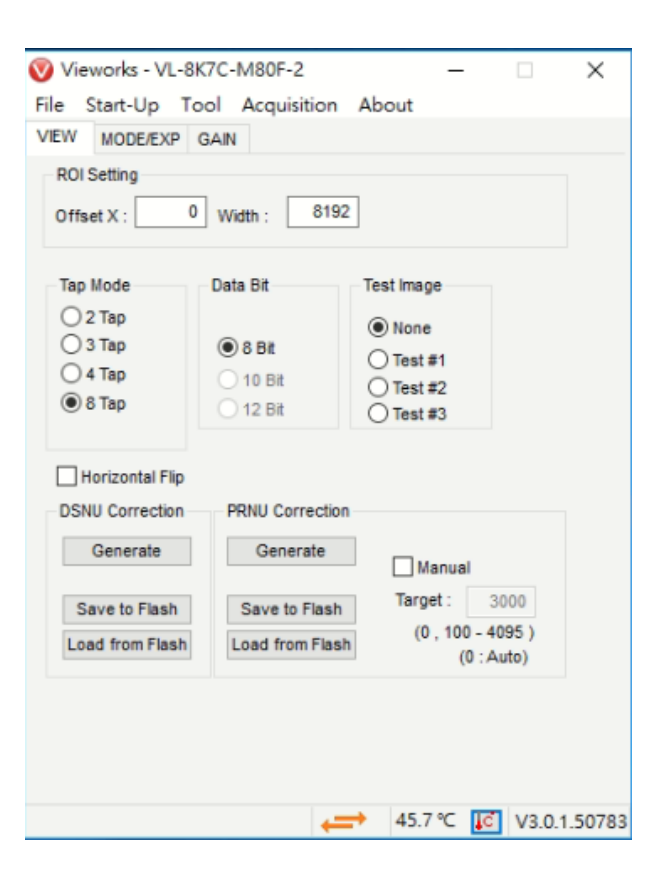

- ROI Setting:設置感興趣區域的寬度、高度、偏移 X 和偏移 Y。
- Tap Mode:選擇Camera Link輸出模式。
- Data Bit:選擇數據位元深度。
- Test Image: 開啟/關閉測試圖像模式並選擇測試圖像的類型。
- Horizontal Flip:開啟/關閉水平翻轉功能。
- DSNU/PRNU:生成、保存或加載DSNU/PRNU校正數據。

# 介面解說-MODE/EXP

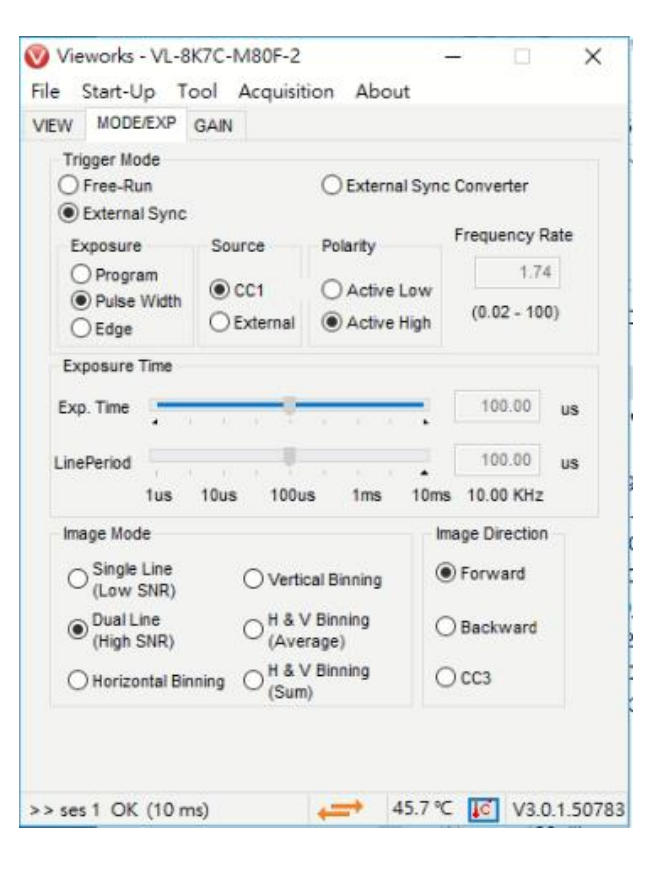

- Trigger Mode:觸發模式,不同的模式會開啟對應的欄位。
- Exposure:曝光模式,不同的模式會開啟對應的欄位。
- Source:觸發模式來源。
- Polarity:觸發模式來源的極性。
- Exposure Time/Line Period:曝光時間和線掃相機取像頻率,曝光時間要小於取像頻率。
- Image Mode:影像模式。僅限 VL-8K7C-M80F-2
- Image Direction:影像方向。僅限 VL-8K7C-M80F-2

# 介面解說-Gain

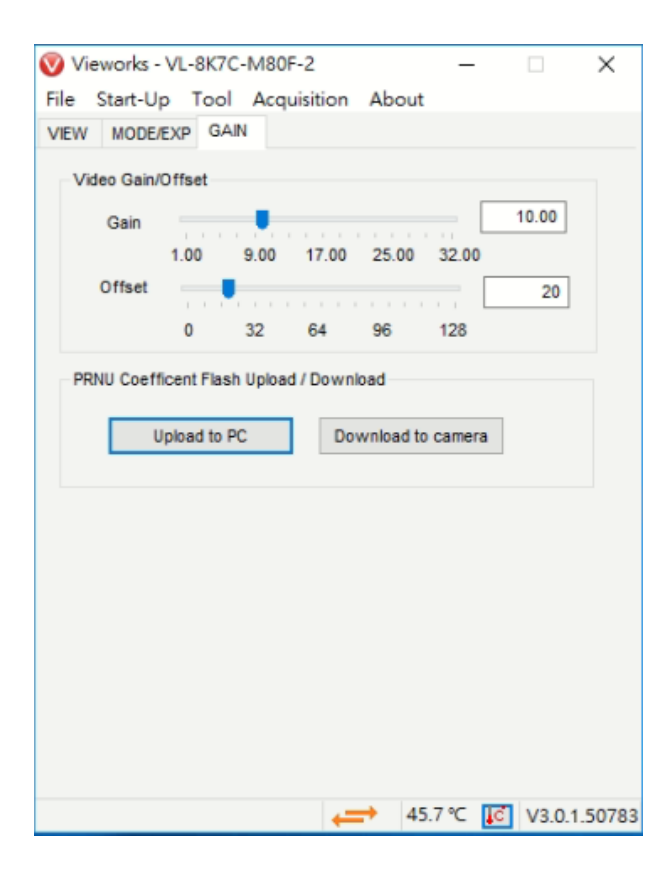

- Gain:相機增益值。
- Offset:相機偏移值。
- PRNU Coefficient Flash Upload/Download:將儲存在相機記憶體 中的PRNU數據上傳到電腦或下載電腦的 PRNU 數據到相機記 憶體。

弘翔精密科技股份有限公司

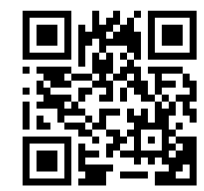

王健宇 / Roger Wang 弘翔精密科技股份有限公司 URVISION CO., LTD. TEL:02-8258-5160 #13 FAX:02-8258-5162 Mobile:0910-018-530 Email:roger.cy.wang@urvision-tw.com

COPYRIGHT © URVISION CO., LTD ALL RIGHTS RESERVED

THANK U FOR Listening

32